ver1.02の変更箇所

# 消費税10%、軽減税率8%対応

2019年10月1日より消費税率の引き上げと軽減税率制度が開始されます。 本ソフトのver.1.02アップデート版では、軽減税率8%が含まれる帳票の作成に対応しました。 ※旧バージョンで作成された帳票を開く際、現在動作環境設定で設定されている税率で消費税が計算されます。

## 動作環境の設定画面

メイン画面の「設定」メニューから「動作環境設定」を選択して、「動作環境の設定」画面を表示します。 「基本設定」タブの設定画面で、消費税率が10%に変更、軽減税率8%の項目が追加されました。

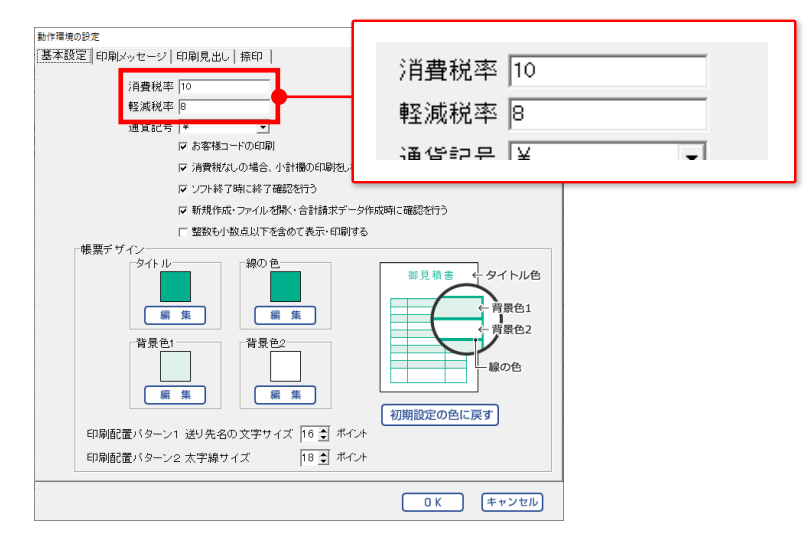

## 内容画面

日付の列が増え、カレンダーから日付を選択して入力できるようになりました。

また、軽減税を設定できるようになりました。

小計、消費税欄は「10%対象 小計」「消費税(10%)」「8%対象 小計」「消費税(8%)」になり、 税率ごとに小計、消費税を計算します。

|                        |                          |                                 |                   |          |     |            | • • •    | • • •  |             |
|------------------------|--------------------------|---------------------------------|-------------------|----------|-----|------------|----------|--------|-------------|
| 🌇 かんたん商人 見積            | 納品·請求8                   | *                               |                   |          |     |            |          |        | - 🗆 X       |
| ファイル(E) 編集(E)          | 89定( <u>0</u> ) 情        | 報(⊻)                            |                   |          |     |            |          |        |             |
| D+開く<br>D+保存           | 見積書                      | 納品書                             | 家書                | 明細 受領書   | 領収書 | 島<br>合計請求  | (単価見積 F  | AX #   | 作方法         |
| お客様情報 内容               |                          |                                 |                   |          |     |            |          |        |             |
| ★削除 土                  | 選択した                     | と行を上に ↓ 🐺                       | 選択した行を            | 下に 🕂 1f  | 5挿入 | - 1行削除     | : 🕞 エクスフ | ボート    |             |
| No. 日付                 | 軽減紡                      | 8                               | ₽-B-26            | 数量       | 単位  | 単価         | 金額       | 備考     | 非課税         |
| 1 2019/10/0            | on 💌                     | 醤油 1L                           |                   | 2        | 本   | 300        | 600      |        |             |
| <sup>2</sup> 2019/10/0 | D1 🗆                     | ビール中瓶 207                       | *                 | 5        | セット | 6,000      | 30,000   |        | Г           |
| 3 2019/10/             | v P                      | ○○地鶏 2kg                        |                   | 2        | 個   | 2,000      | 4,000    |        |             |
| 4 2019/10/             | <mark>71</mark> • 2      | 019年10月 🕨                       |                   | 1        | セット | 2,000      | 2,000    |        |             |
| 5                      | <u>月火</u><br>30 <b>①</b> | <u>水木金土日</u><br>23456           |                   | 0        |     | 0          | 0        |        |             |
| 6                      | 7 8                      | 9 10 11 12 13<br>16 17 18 19 20 |                   | 0        |     | 0          | 0        |        |             |
| 7                      | 21 22 28 29              | 23 24 25 26 27                  |                   | 0        |     | 0          | 0        |        |             |
| 8                      | - 4 3                    | 0 / 0 8 10 1                    |                   |          |     |            | n        |        | _ ×         |
| 消費税の計算                 | 方法                       | 消費税の入力                          | <sup>力方法</sup> 10 | %対象小計    | :   | 30,000     | 小計       | 36,600 | 作成モード<br>通常 |
| 計算基準 小計                | -                        | □ #UΔ#IC9<br>□ 小計の計算;           | る<br>方法           | 肖費税(10%) |     | 3,000<br>第 | 遺税       | 3,528  |             |
| 円未満切り                  | 唐て <u>▼</u>              | 円未満 「切                          | 1捨て 👤 💡           | 消費税(8%)  |     | 528        | 合計       | 40,128 |             |
| 1                      |                          |                                 |                   |          |     |            |          |        |             |
|                        |                          |                                 |                   |          |     |            | NV #     |        |             |
|                        |                          |                                 |                   |          |     | - 小計       | 「、       | 【祝禰    |             |

### ―― 日付の列、軽減税のチェックボックス

# 品名リスト画面

品名の追加画面で軽減税を設定できるようになりました。 内容画面で品番・品名を入力する際、品名リストから軽減税に設定した品名を選択すると、 自動的に「□軽減税」にチェックが入ります。

| 品名の追加 |            | ]                       |                                   |                    |                                  |           |            |             |                       |     |
|-------|------------|-------------------------|-----------------------------------|--------------------|----------------------------------|-----------|------------|-------------|-----------------------|-----|
| 分類    | 未分類        |                         |                                   |                    |                                  |           |            |             |                       |     |
| 品番    | 001        |                         |                                   |                    |                                  |           |            |             |                       |     |
| 品名    | 醤油 1L      | <b>2</b> が<br>ファイル<br>① | んたん商人 見積・納<br>(F) 編集(E) 設加<br>・開く | 品·請求8 '<br>E(C) 情報 | «///                             | at -banka | TICES      |             |                       |     |
| 単位    | <u>т</u>   | <b>し</b><br>お客          | 保存<br>様情報内容                       | 槓書                 | 約 品書    請 永 書                    | 請求明細      | 受禎書        | <b>调</b> 収書 | 台計請求                  |     |
| 単価    | 200        | No.                     | 削除 土 運<br>日付                      | 訳した<br>軽減税         | 行を上に ↓ 選択した<br>品番・品名             | 行を下に      | + 1行<br>数量 | 5挿入 -       | • 】行削除<br>単価          |     |
| ☑ 軽減利 | 说率对象       |                         | 1 2019/10/01                      | <b>P</b>           | 醤油 1L<br>品量(Y)<br>ビール中瓶<br>品看(Z) | ><br>>    | 2<br>分類(Z) | 本<br>き<br>き | 300<br>注油 1L※(1)      |     |
|       | 品名追加 キャンセル |                         | 3 2019/10/01                      | 5                  | ○○地鶏 2kg                         |           | 2          | 個<br>一      | ール中瓶 203<br>Eネギ 5kg※( | 1.1 |
|       |            | -                       | 4 2019/10/01                      | 7                  | 長ネギ 5kg                          |           | 1          | セット         | 2,000                 |     |
|       |            |                         | 6                                 |                    |                                  |           | 0          |             | 0                     | _   |

品名リスト編集画面では、軽減税率対象にチェックを入れた品名には、「〇」の印が付きます。

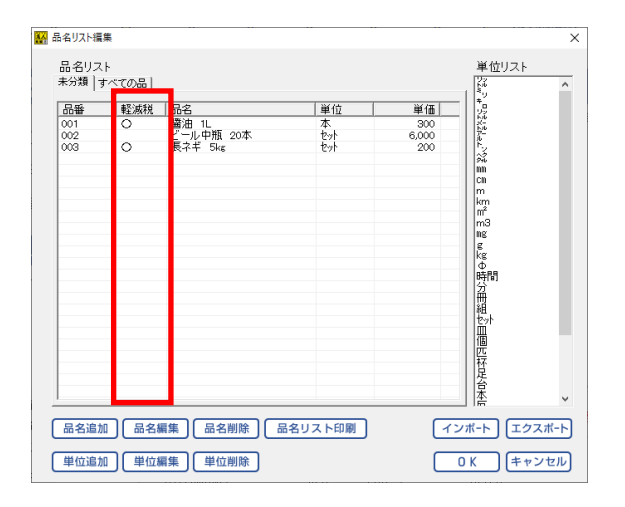

また、CSVファイルより品名リストにインポートする際も 軽減税率対象の有無を設定してインポートできるようになりました。

| 🔛 品名インボ | -h                      |        |                                 |                       |                          |     |       |       | ×          |
|---------|-------------------------|--------|---------------------------------|-----------------------|--------------------------|-----|-------|-------|------------|
| インボート   | 設定                      |        |                                 |                       | _                        |     |       |       |            |
| 分類: 1   | • 8                     | 番: 2 🔹 | 軽減税率対                           | 象:3                   | • 品名:                    | 4 • | 単位: 5 | • 単価: | <u>8</u> - |
| 1       | 2                       | 3      | 4                               | 5                     | 6                        |     |       |       |            |
| 分類類大分類  | 品番<br>001<br>002<br>003 |        | 品名 11.<br>増加 11.<br>ビール.<br>長ネギ | 単位<br>本<br>セット<br>セット | 単価<br>300<br>6000<br>200 |     |       |       |            |
|         | テ目はインオ                  | ドートしない |                                 |                       |                          |     | C     | インボート | 閉じる        |

# 印刷画面

## <見積書/納品書/請求書/請求明細/受領書/単価見積>

日付・備考の印刷設定ができるようになりました。

「〇印刷しない」「〇日付を印刷する」「〇備考を印刷する」を選択します。

| 見積書印刷                        |
|------------------------------|
|                              |
| ■プリンタ Printer xxxxx I 2 2 定  |
| ■用紙サイズ A4 🔽                  |
| ■検印欄の見出し 検印                  |
| ■検印 印刷なし –                   |
| ■担当者印 印刷なし ▼                 |
| ■会社情報 会社情報1 ▼                |
| ■印刷配置パターン パターン1 (1段)         |
|                              |
| □                            |
| ▽ 捺印欄を印刷する                   |
| □ 横向に印刷する □ 控えを印刷する          |
| ☞ 総合計金額欄を印刷する                |
| ☞ 総合計金額を印刷する  ☞ 小計・合計金額を印刷する |
| 日付・備考の印刷                     |
| ○ 印刷しない ○ 日付を印刷する ◎ 備考を印刷する  |
| 総合計金額の消費税                    |
| ○課税対象なし ○税別 ○税込み             |
|                              |
|                              |
|                              |
|                              |

#### 「印刷しない」を選択した場合

日付・備考は印刷されず、品番・品名の幅が広くなります。

| 品番・品名             | 数量 | 単位  | 単価    | 金額      |
|-------------------|----|-----|-------|---------|
| 醤油 11.※           | 2  | 本   | 300   | 600     |
| ビール中瓶 20本         | 5  | セット | 6,000 | 30, 000 |
| ○○地鶏 2kg※         | 2  | 個   | 2,000 | 4, 000  |
| 長ネギ 5kg※          | 1  | セット | 2,000 | 2, 000  |
| x x x x x x x [非] | 1  |     | 1,000 | 1, 000  |
|                   |    |     |       |         |

### 「日付を印刷する」を選択した場合

日付が印刷されます。右側の備考は印刷されません。

| 日付         | 品番・品名                      | 数量 | 単位  | 単価    | 金額      |
|------------|----------------------------|----|-----|-------|---------|
| 2019/10/01 | 醤油 11.※                    | 2  | 本   | 300   | 600     |
| 2019/10/01 | ビール中瓶 20本                  | 5  | セット | 6,000 | 30, 000 |
| 2019/10/01 | ○○地鷄 2kg※                  | 2  | 個   | 2,000 | 4, 000  |
| 2019/10/01 | 長ネギ 5kg※                   | 1  | セット | 2,000 | 2, 000  |
|            | x x x x x x x [ <b>非</b> ] | 1  |     | 1,000 | 1, 000  |
|            |                            |    |     |       |         |

### 「備考を印刷する」を選択した場合

備考が印刷されます。左側の日付は印刷されません。

| 品番・品名             | 数量 | 単位  | 単価     | 金額     | 備考 |
|-------------------|----|-----|--------|--------|----|
| 醤油 11.※           | 2  | 本   | 300    | 60     |    |
| ビール中瓶 20本         | 5  | セット | 6, 000 | 30, 00 |    |
| ○○地鶏 2kg※         | 2  | 個   | 2, 000 | 4, 00  |    |
| 長ネギ 5kg※          | 1  | セット | 2, 000 | 2,00   |    |
| × × × × × × × [非] | 1  |     | 1,000  | 1,00   |    |
|                   |    |     |        |        |    |

### <領収書印刷>

内訳項目に「10%対象/消費税(10%)/8%対象/消費税(8%)」が追加され、 初期設定で設定されるようになりました。

| 國政書印刷                      | 領収書印刷サンプル                                           |
|----------------------------|-----------------------------------------------------|
| ■ブリンタ Printer xxxxxx I 設定  |                                                     |
| ■用紙サイズ A4 <                | <sub>お客様コード: 0001</sub> 荷山()書                       |
| ■会社情報 会社情報1 _              | 焼き鳥〇〇〇 ムム店 御中                                       |
| ■担当者印 印刷ばし ▼               | ¥37,600※                                            |
| □ 担当者名を印刷する                | 担当者印                                                |
| ▼ 捺印欄を印刷する     ▼ 合計金額を印刷する | 令和01 年 10 月 01 日 上記の金額正に領収致しました。                    |
| ■但し書き                      | 内訳 金額<br>105対象 ¥30,000-<br>消費税(105) ¥2,727-   (収入印紙 |
| 内訳 金額                      | 8%対象 ¥6,600-<br>消費税(8%) ¥488-                       |
| [道費税(10%) - 3.000          |                                                     |
| 88対象 - 6.600               |                                                     |
| [消費税(8%) ▼ 528             | <sup>お客株コード: 0001</sup> <u>領収書(控)</u>               |
|                            | 焼き鳥000                                              |

# 各帳票の印刷

#### <見積書/納品書/請求書/請求明細/受領書/領収書/合計請求書/単価見積>

各帳票のレイアウトを区分記載に対応しました。

軽減税に設定した場合、品番・品名欄の入力文字の最後に「※」が付きます。

領収書、合計請求を除く帳票の備考欄の欄外に [「※」は軽減税率対象であることを示します。]が印刷されます。 領収書では、税率ごとに記入して印刷することができます。

その他、非課税に設定した場合、品番・品名欄の入力文字の最後に[非]が付くようになりました。

| -<br>-<br>-<br>-<br>-<br>-<br>-<br>-<br>-<br>-<br>-<br>-<br>-<br>-<br>-<br>-<br>-<br>-<br>- | <sup>お客様コート: 0001</sup><br>〒222-0000<br>神奈川県横浜市港北区000-000<br>焼き鳥〇〇〇 △△店 御中 |          |                    |         |       |       |            |       | Ξ   |      |  |
|---------------------------------------------------------------------------------------------|----------------------------------------------------------------------------|----------|--------------------|---------|-------|-------|------------|-------|-----|------|--|
| т                                                                                           | 下記の通り御見積り申し上げます。                                                           |          |                    |         |       |       | 検 印 担当者印   |       |     |      |  |
|                                                                                             |                                                                            | 御見       | 積金額                | ¥ 37, 6 | 00- ( | 消費    | <u>税込)</u> |       |     |      |  |
| E                                                                                           | 时                                                                          |          | 品番・品名              |         | 数量    | 単位    | 単価         | 金額    |     |      |  |
| 2019/                                                                                       | /10/01                                                                     | 醤油 1L※   |                    |         | 2     | 2本    | 300        |       | 500 |      |  |
| 2019/                                                                                       | /10/01                                                                     | ビール中瓶 20 | )本                 |         | Ę     | 5 セット | 6,000      | 30, 0 | 000 |      |  |
| 2019/                                                                                       | /10/01                                                                     | OO地鶏 2kg | *                  |         | 2     | 個     | 2,000      | 4, (  | 000 |      |  |
| 2019/                                                                                       | /10/01                                                                     | 長ネギ 5kg※ |                    |         | 1     | セット   | 2,000      | 2, 0  | 000 |      |  |
| 2019/                                                                                       | /10/01                                                                     | 000[非]   |                    |         | i     |       | 1,000      | 1, (  | 000 |      |  |
|                                                                                             |                                                                            |          |                    |         |       |       |            |       |     |      |  |
|                                                                                             |                                                                            |          |                    |         |       |       |            |       |     |      |  |
|                                                                                             |                                                                            |          |                    |         |       |       |            |       |     |      |  |
|                                                                                             |                                                                            |          |                    |         |       |       |            |       |     |      |  |
|                                                                                             |                                                                            |          |                    |         |       |       |            |       |     |      |  |
|                                                                                             |                                                                            |          | W -54 -65 -15 = 1  |         |       |       |            | 20. / | 200 |      |  |
|                                                                                             |                                                                            | 10       | 加対家 小計             |         |       |       |            | 30, 0 | 100 |      |  |
|                                                                                             |                                                                            | )≢<br>00 | 1頁代(10%)<br>(対象 小計 |         |       |       |            | 2,    | 300 | ┶╹┷┚ |  |
|                                                                                             |                                                                            | 0)<br>(4 | (書税(8%)            |         |       |       |            | 0, 0  | 188 | - 쓰기 |  |
|                                                                                             |                                                                            | /*<br>   | : 計                |         |       |       |            | 37 (  | 500 |      |  |
|                                                                                             |                                                                            |          | . ит               |         |       |       |            | 07, 0 |     |      |  |

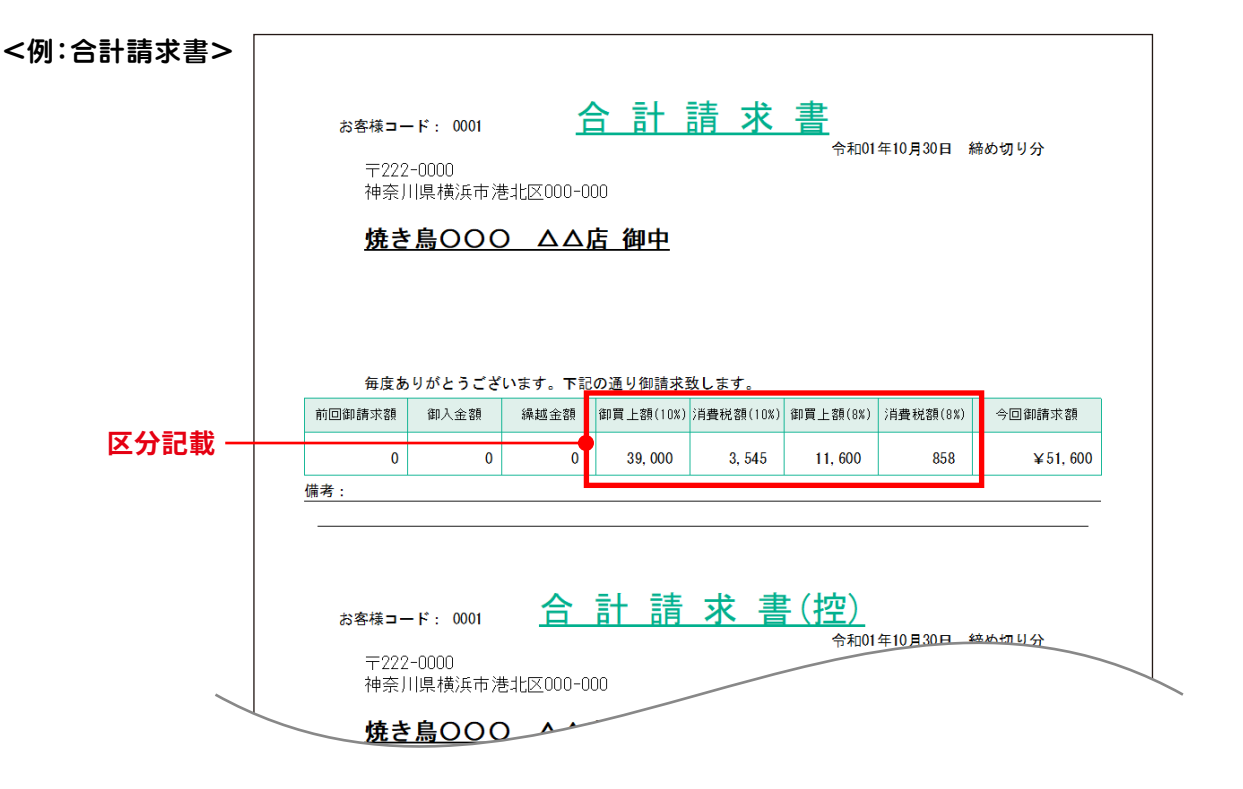

最新情報は、<u>De-Netホームページ</u>または<u>オンラインマニュアル</u>でご案内いたします。